## Menü Nutzer

| × Nutzer: VDH     |
|-------------------|
| Profil bearbeiten |
| Abmelden          |

Dieses Menü wird jedem Nutzer angezeigt. Über dieses Menü kann jeder Nutzer sein Profil bearbeiten oder scih vom System abmelden.

Ausgangssituation: Sie wollen Ihre Govello-ID aktualisieren.

## Schritt 1:

Klicken Sie im Menü **Nutzer** auf den Untermenüpunkt **Profil bearbeiten** und in der darauffolgenden Maske geben Sie die neue Govello-ID ein.

| RÜFUNG VORKAUFSRECH       | T HILFE NUTZER: VDH |
|---------------------------|---------------------|
| Nutzer anlegen/bearbeiten |                     |
| *Govello-ID:              |                     |
| 123456                    |                     |
| *Anrede: *Titel:<br>Herr  |                     |
| *Vorname:                 | *Nachname:          |
| Karl                      | van den Hövel       |
| *Notariat/Institution:    |                     |
| van den Hövel             |                     |

**Schritt 2:** Bestätigen Sie Ihre Eingabe mit dem Klick auf die Schaltfläche **Speichern** oder brechen Sie die Bearbeitung der Daten mit dem Klick auf die Schaltfläche **Abbrechen**.

Ausgangssituation: Sie wollen sich abmelden.

Schritt 1:

From:

https://dienste.naturschutz.rlp.de/doku/ - Handbücher Fachanwendungen Naturschutz

Permanent link:

https://dienste.naturschutz.rlp.de/doku/doku.php?id=particula66:menunutzer

Last update: 19.03.2021 10:09